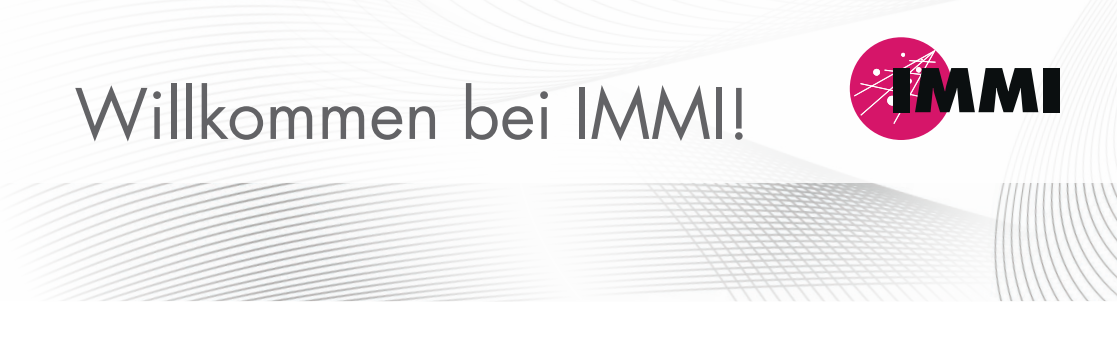

Sehr geehrte IMMI-Nutzer/-innen,

wir freuen uns, Sie als Nutzer/-innen begrüßen zu dürfen. Das IMMI-Paket enthält Folgendes:

- 🔑 Hardkey für den Softwareschutz
- 🗟 Kurze Anleitung

## Erste Schritte

- Laden Sie die Software IMMI aus unserem Kundenbereich der Website herunter: https://immi.woelfel.de/kundenbereich.html
   Diesen erreichen Sie über die Fußzeile am unteren Ende der IMMI-Website.
- Installieren Sie zuerst die Hauptversion und danach das aktuellste Zwischenupdate sowie den Treiber für den Hardkey (erfolgt automatisiert mit der IMMI-Installation).
- Stecken Sie den Hardkey an.
- Starten Sie das Programm IMMI.

Ein Web-Tutorial für den ersten Einstieg in die Software finden Sie ebenfalls im Kundenbereich unserer Website. Wir hoffen, dass Ihnen die Arbeit mit IMMI viel Freude bereiten wird.

Ihr IMMI-Team

## Tipps zur erfolgreichen Installation des Netzwerk-Hardkeys:

- Hardkey anstecken am Server oder an einem beliebigen Rechner im Netz.
- Den Treiber HaspUSersetup.exe f
  ür die Nutzung des Hardkeys finden Sie im IMMI-Installationsverzeichnis im Unterordner Hardkey (z. B. C:\Program Files (x86)\IMMI 20xx\Hardkey).
- Dieser Treiber muss lokal auf dem Rechner installiert werden, auf dem IMMI läuft, und/oder auf dem Server/Rechner, auf dem der Hardkey steckt.

Unter Umständen wird die Lizenz beim Starten des Programms nicht angezeigt. Führen Sie in diesem Fall folgende Schritte aus:

- Öffnen Sie erneut in einem beliebigen Browser die Adresse: localhost: 1947
- Ist der Treiber korrekt installiert, erscheint das Admin Control Center im Browser.
- Führen Sie im Admin Control Center folgende Schritte durch:
  - Gehen Sie in das Menü Configuration
  - Klicken Sie auf den Tab Access to Remote License Manager
  - Aktivieren Sie: Allow Access to Remote Licenses
  - Aktivieren Sie: Broadcast Search for Remote Licenses
  - Aktivieren Sie: Agressive Search for Remote Licenses
  - Tragen Sie unter Remote License Search Parameters den Server- bzw. Rechnername ein, auf dem der Hardkey steckt. Sie können entweder den Namen des Rechners eintragen, oder dessen IP-Adresse.
  - Bestätigen Sie die Eingaben durch Klicken auf Submit.

| gerhalto               | Configuration for Senti | nel License Manager on i              | mmix          |                                    |
|------------------------|-------------------------|---------------------------------------|---------------|------------------------------------|
| Sentinel Keys Products | Basic Settings Users    | Access to Remote Lice                 | ense Managers | Access from Remote Clients         |
| Features               | Allow Access to Ren     | note Licenses                         | M You ma      | v experience a delay of a few minu |
| Sessions               | Broadcast Search fo     | Broadcast Search for Remote Licenses  |               |                                    |
|                        | Aggressive Search f     | Aggressive Search for Remote Licenses |               |                                    |
| Update/Attach          | Remote License Sea      | arch Parameters                       | immix         |                                    |
| Access Log             |                         |                                       |               |                                    |
| Configuration          |                         |                                       |               |                                    |
| Diagnostics            |                         |                                       |               |                                    |
| Help                   |                         |                                       |               |                                    |
| About                  |                         |                                       |               |                                    |
|                        |                         |                                       |               |                                    |
|                        |                         |                                       | Outreal Com   | ant Oct Defaulte                   |

## Support

Telefon: +49 931 49708-555 E-Mail: info@immi.eu

Ihr IMMI-Team Wölfel Engineering GmbH + Co. KG · Max-Planck- Straße 15 · 97204 Höchberg · Telefon: +49 931 49708-0 · E-Mail: info@woelfel.de · Internet: immi.eu · @ @immi\_by\_\_woelfel